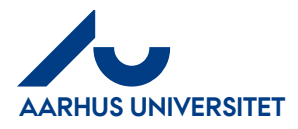

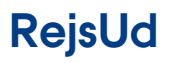

AU Økonomi Rejsegruppen AML 17-01-2024

Single Sign On – RejsUd og IndFak (SSO)

## Indhold

| 1 | Om denne vejledning | 1 |
|---|---------------------|---|
| 2 | Log på RejsUd       | 2 |

## 1 Om denne vejledning

Denne vejledning viser hvordan du logger på RejsUd med Single Sign On (SSO). Det er en forudsætning, at du har et brugernavn i formatet <u>AUxxxxx@uni.au.dk</u>. Det har alle brugere, der er oprettet efter 01.01.2018.

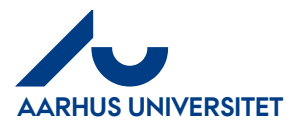

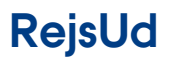

Single Sign On – RejsUd og IndFak (SSO)

## 2 Log på RejsUd

| Handling                        | Beskrivelse                                                                                                    |                                                                                                    |
|---------------------------------|----------------------------------------------------------------------------------------------------|----------------------------------------------------------------------------------------------------|
| Log på<br>RejsUd                | RejsUd er et modul i samme<br>system som IndFak, der<br>anvendes til<br>fakturahåndtering.<br>Linket til begge systemer er:<br><u>https://sso.indfak2.dk/adfs/</u><br>Det anbefales at bruge<br>internetbrowseren Google<br>Crome.                             |                                                                                                    |
| Første gang<br>du logger<br>på. | Første gang du skal bruge<br>RejsUd, skal du give dig til<br>kende.<br>Skriv dit <b>Brugernavn</b> som er<br>din tekniske mailadresse:<br><u>AUxxxxx@uni.au.dk</u><br>Du skal erstatte xxxxx med<br>dit eget unikke AU-nummer<br>Fx: <u>AU404174@uni.au.dk</u> | Indsæt venligst dit brugernavn eller email i<br>formatet navn@domæne.<br>AUxxxxx@uni.au.dk<br>OK                                                                                                    |
|                                 | Klik OK.<br>Nu kommer du til 2-faktor<br>genkendelse. Godkend på den<br>enhed (smartphone eller<br>tablet) som du plejer at bruge<br>til 2-faktor genkendelse.<br>Herefter åbner<br>RejsUd/IndFak.                                                             | Af sikkerhedsmæssige årsager kræver vi yderligere oplysninger for at kontrollere din konto (au414074@uni.au.dk)<br>Vi har sendt en besked til din mobilenhed. Svar for at forsætte.<br>Turg en anden kontrolindstilling |

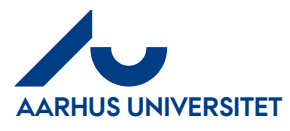

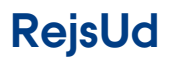

AU Økonomi Rejsegruppen AML 17-01-2024

## Single Sign On – RejsUd og IndFak (SSO)

| Log på<br>RejsUd<br>efter den<br>første gang | Du kan efterfølgende logge på<br>med internetadressen:<br>https://sso.indfak2.dk/adfs/<br>I nogle tilfælde bliver du bedt<br>om 2-faktorgodkendelse og i<br>andre tilfælde kommer du<br>direkte ind.                                                      | Brugemavn *  Adgangskode *  Glemt Adgangskode?  Log Ind  Single Sign On                                                                                             |
|----------------------------------------------|----------------------------------------------------------------------------------------------------|----------------------------------------------------------------------------------------------------|
| Kan ikke<br>logge på                         | Hvis du ikke har indtastet dit<br>brugernavn i korrekt format<br>(Auxxxxx@uni.au.dk) og<br>trykket "ikke vis boks igen", vil<br>du få denne fejlmelding.<br>Du skal oprette en sag via<br><u>support.au.dk</u> for at kunne få<br>adgang til RejsUd igen. | <b>Statens Single Sign-On</b><br><b>An error has occurred.</b><br>2024-01-10 08:19:07.750<br>Please send a screenshot of this page to:<br>Support                   |
| Skift sprog                                  | Det er ikke muligt at skifte<br>sprog, hvis du bruger Single<br>Sign on.<br>Hvis du skal skifte sprog, skal<br>du logge ind via 2 faktor<br>godkendelsen.                                                                                                 | Husk mig     Glemt Adgangskode?       Log ind     Single Sign On       ■ Dansk     Single Sign On       ■ Dansk     Image: Sign On       ■ Norsk     Image: Svenska |
| brugere<br>IndFak                            | Hvis du er <b>IndFak bruger</b> ,<br>skal du bruge samme<br>Brugernavn. Hvis dit<br>brugernavn ikke er i formatet<br><u>AUxxxxx@uni.au.dk</u> skal du                                                                                                    |                                                                                                    |

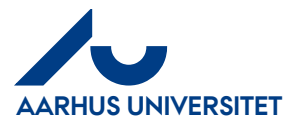

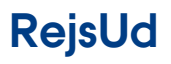

Single Sign On – RejsUd og IndFak (SSO)

| logge på med denne         |  |
|----------------------------|--|
| internetadresse            |  |
| Htpps//indfak2.dk          |  |
| Se særskilt vejledning til |  |
| dette.                     |  |